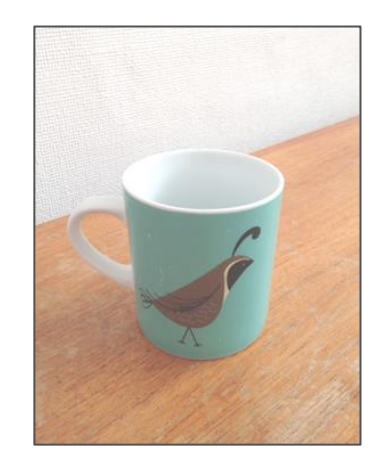

# Take Photos The Basics in Easy to Read Language

Charlotte Saward, Paula Jägerhorn & Petri Ilmonen

# How to take photos with different devices

Most mobile devices like smartphones and tablets have an inbuilt camera that can take photos.

Each device works a bit differently, but this guide should help you to take a photo on your device.

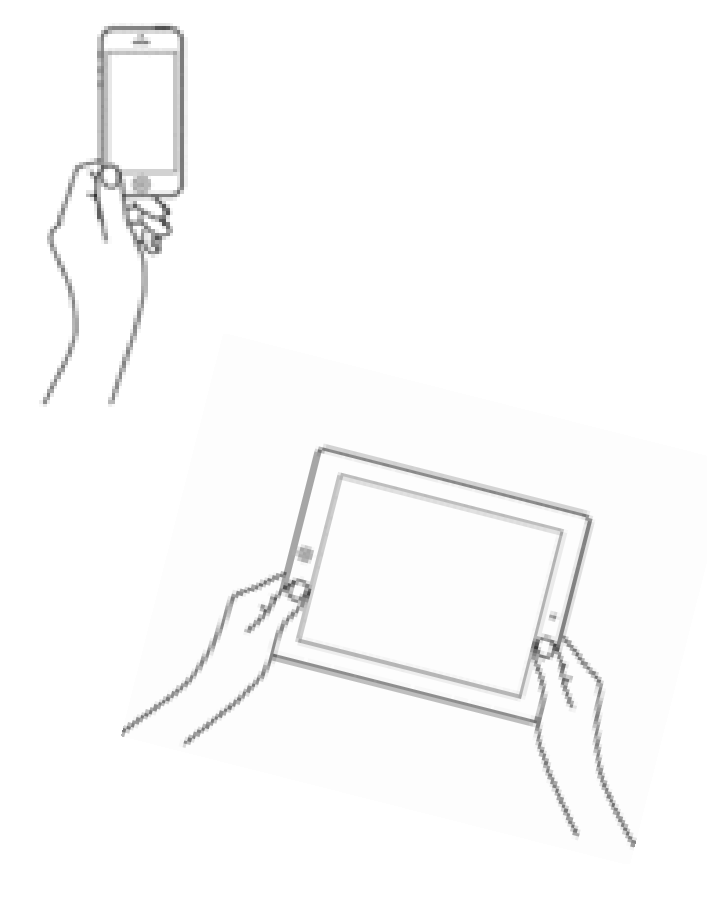

### Take a Photo

- Look for a **Camera** app on your device.
  - It looks like a picture of a camera. It is usually on the Home screen.
- Tap on the **Camera** app.
  The Camera opens.

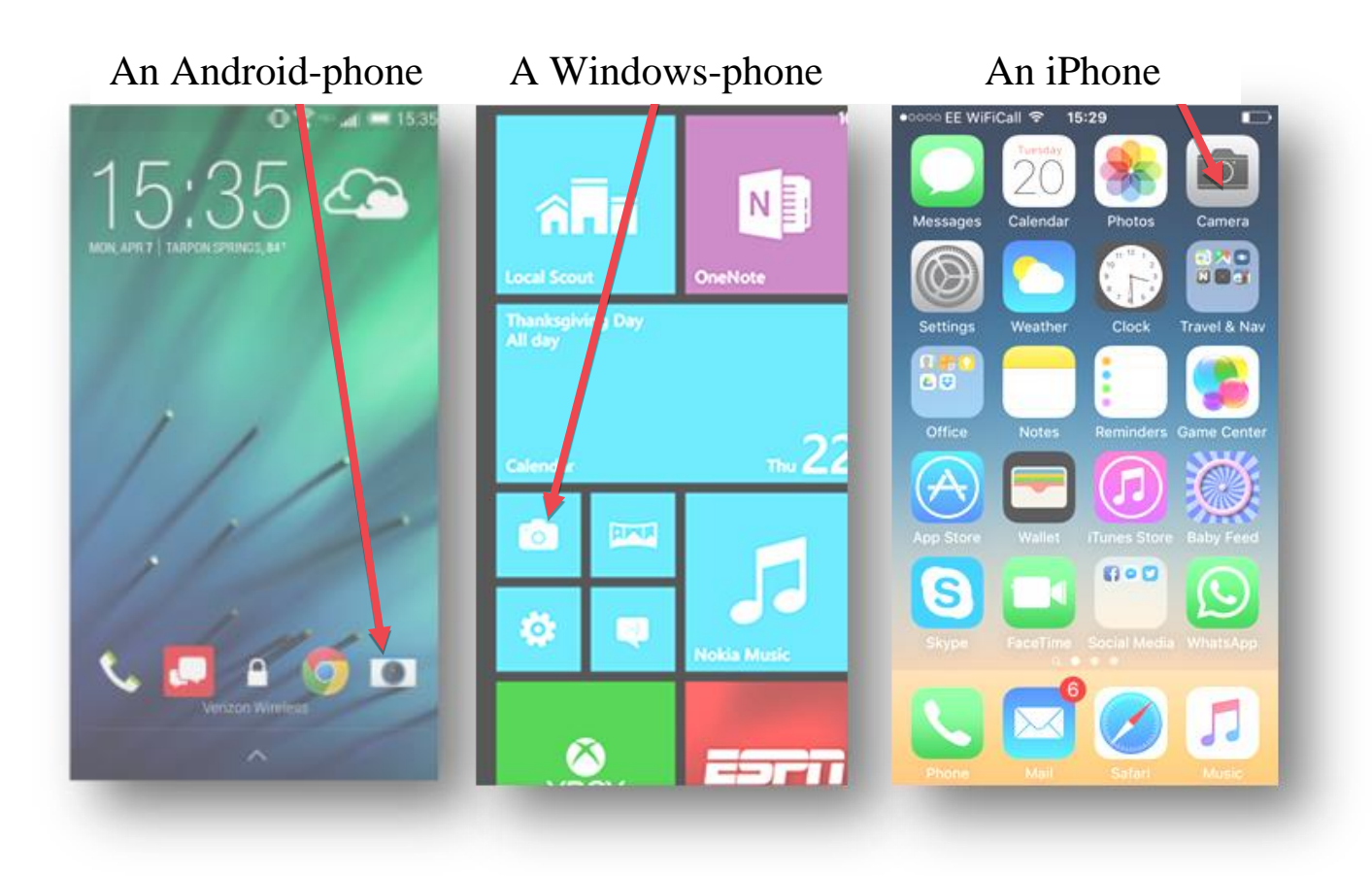

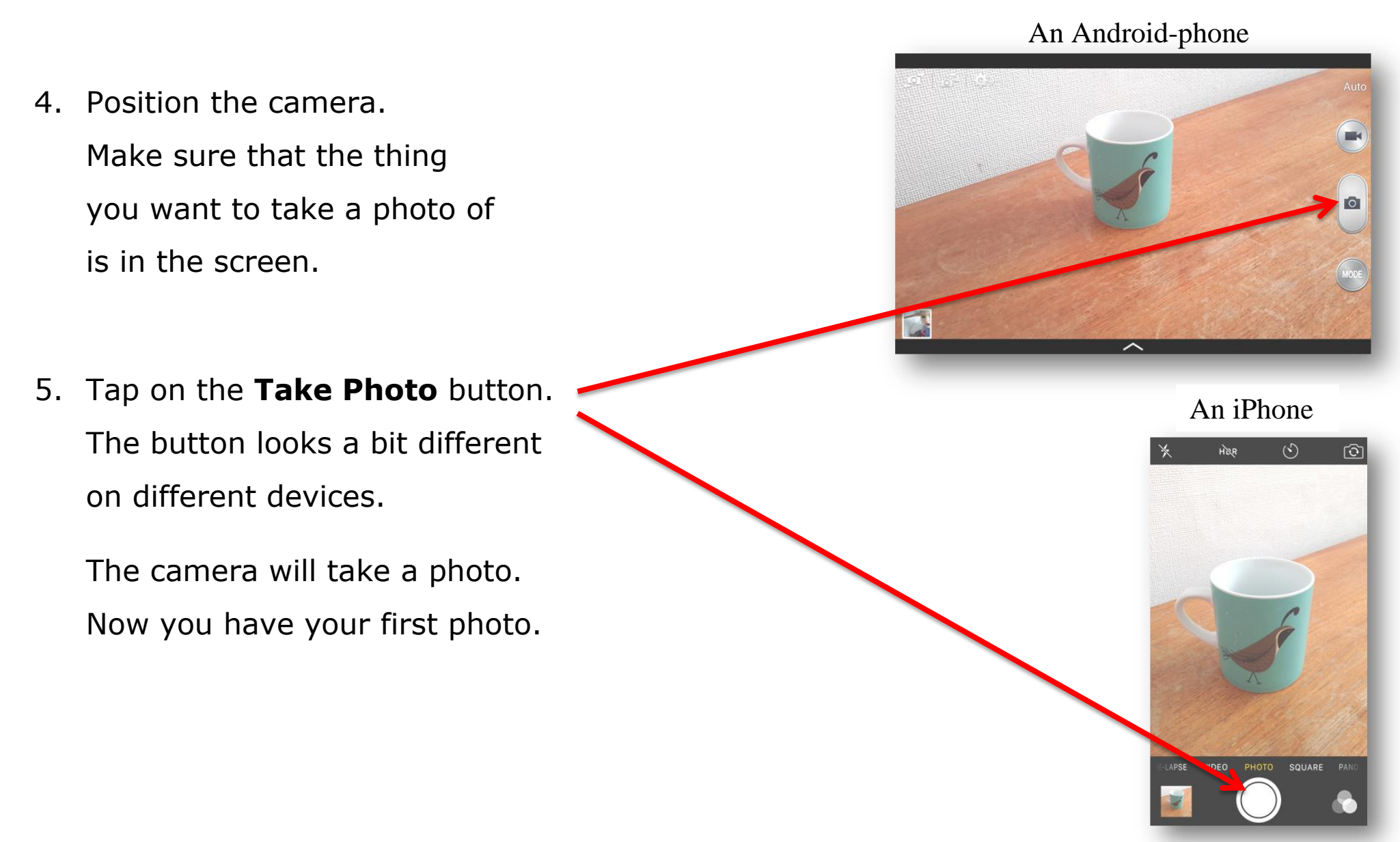

## Take a Selfie Photo

A selfie is a photo of yourself. You can also have your friends in the picture with you. Most selfies are taken in restaurants, shows and holiday trips. You can take a selfie where ever you wish, but please respect other people's privacy.

Selfies are very popular. Selfies are often shared on social media like Facebook or Instagram.

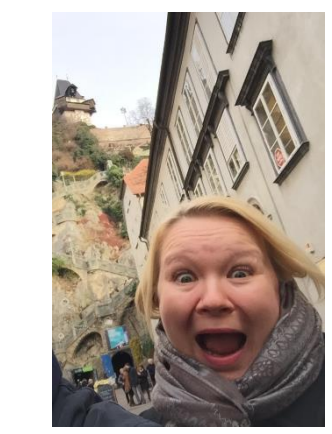

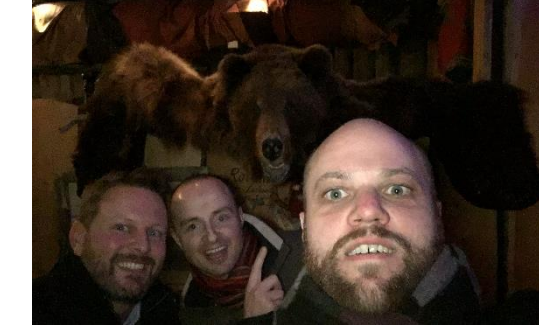

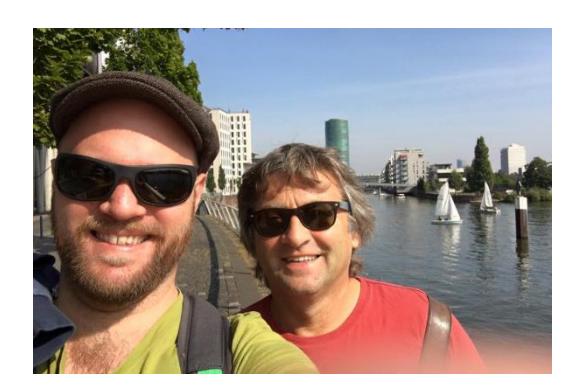

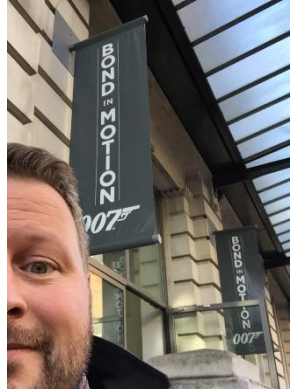

If you want to take a selfie with your tablet or phone then you should switch the camera.

- Tap on the Switch Camera button.
  The camera on the screen side of your device is now active.
- Tap on the **Take photo** button.
  The camera will take a selfie photo.

HER

()

10

#### Hint:

The screen side camera's quality is usually lower than the camera on the other side of the device.

#### Notice:

Some smartphones don't have a camera on the screen side of your device.

#### **COPYRIGHTS**:

Written: Charlotte Saward, Paula Jägerhorn & Petri Ilmonen

Edited and Easy-To-Read checked: Paula Jägerhorn & Petri Ilmonen

Spelling: Charlotte Saward

Layout: Petri Ilmonen

This booklet was written and published for the Inclusive Education with Tablets -project, 2016

www.incluedu.com

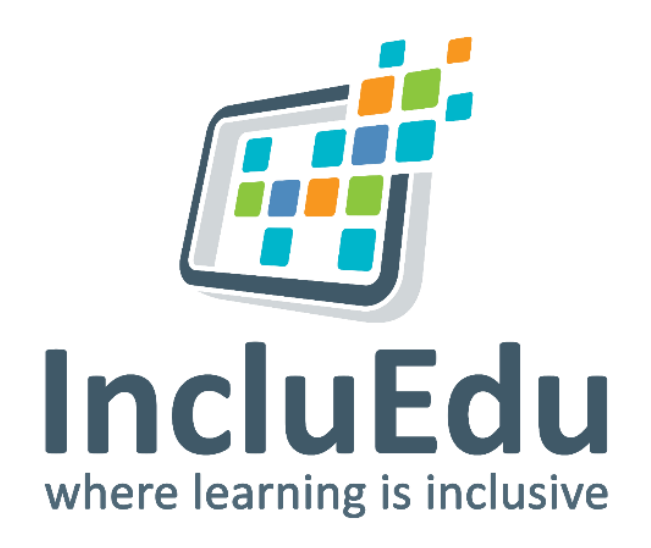

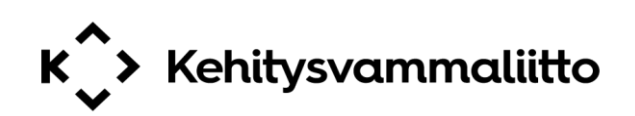

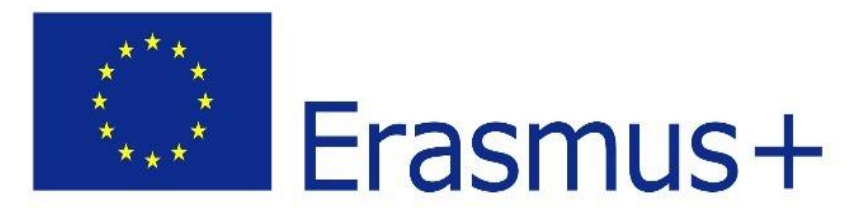

"This material reflects the views only of the authors, and the European Commission cannot be held responsible for any use which may be made of the information contained therein."

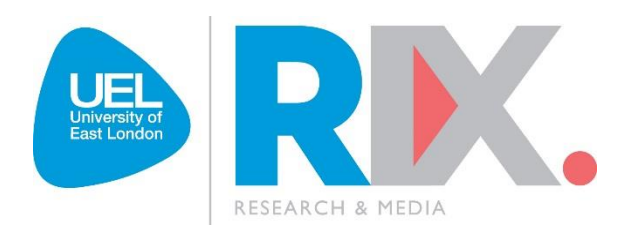